## **Working with Channels**

Channels display shared data from other organisations as detailed in the channel description. A channel has to have at least one filter and one graph selected, but can have multiple of both. When you subscribe to a channel you automatically share your data with the owner(s) of that channel. Channels can be public or private - but information will not be shared without your consent for either type of channel. Public channels are visible to all organisations in the PAT CAT Network and an organisation can request to be part of any public channel. Private channels are only visible to the organisations specified by the channel creator.

Once you have received an invitation to a private channel or have been granted access to a public channel, the channels available to your organisation will be listed under the 'Subscribed' tab. The owner and other members of the channel will be listed, and you can connect or unsubscribe t0/from a channel by clicking the respective button.

| PAT CAT Network          |                                   |        | X                       |
|--------------------------|-----------------------------------|--------|-------------------------|
| My Channels Join Channel |                                   |        |                         |
| + Create Channel         |                                   |        |                         |
| Notifications Subscribed | My Channels Invites Join Requests |        |                         |
| ₽ Refresh List           |                                   |        |                         |
| 1 2 3 4 5                |                                   |        |                         |
| Name                     | Members                           | Owner  |                         |
| Test Channel             | PHN B, PPHN A                     | PPHN A | ¥ Unsubscribe ♀ Connect |
| 1 2 3 4 5                |                                   |        |                         |
|                          |                                   |        |                         |
|                          |                                   |        | Close                   |

Once you connect to a channel, the following areas of PAT CAT will display the data from other organisations:

- Reports for the graphs that are available through the channel
- CSV and PDF download for the graphs that are available through the channel
  - The data will be appended to the current grid
  - The data will also be grouped, just like the current grouping functionality
  - The data will be appended to the results
  - The data will also be grouped

PAT CAT will indicate which reports now contain shared information by placing a star next to the report name. The filter name and criteria for the channel are listed above the reports.

0

You need to select the channel filter to be able to see the data from the other organisations. Only filtered data is shared and the organisation who created the channel decides what filters and graphs will be shared in their channel!

| Test Channel                                              | © Disconnect                       |             | 😌 Chan        | nge        |           |              |                |              |                |     |                 |
|-----------------------------------------------------------|------------------------------------|-------------|---------------|------------|-----------|--------------|----------------|--------------|----------------|-----|-----------------|
| Filter Name                                               | Filter Desc                        |             |               |            |           |              |                |              |                |     |                 |
| active patients with diabetes                             | Filtering By: Active Patients, Con | ditions: (D | liabetes - YE | ES)        |           |              |                |              |                |     | Select          |
|                                                           |                                    |             |               |            |           |              |                |              |                |     |                 |
|                                                           |                                    |             |               |            |           |              |                |              |                |     |                 |
| Demographics Ethnicity Allergies Smokin                   | g Alcohol 🛧 Measures               | 🗙 P         | athology      | 🗙 Diseas   | se Scr    | eening       | Co-morbidities | Medication   | 🗙 Diabetes SIP | CKD | Musculoskeletal |
| CV Event Risk Immunisations MBS Items                     | Visits After Hours Prac            | tice Data ( | Quality Bench | hmark Repo | ort 🔶 🕻   | Diabetes Inc | licators Stand | dard Reports | Digital Health |     |                 |
| Diabetes Indicators                                       |                                    |             |               |            |           |              |                |              |                |     |                 |
| ♥ View Map A Show / Hide Columns Wew                      | Timeline 🛛 🕹 Download              |             |               |            |           |              |                |              |                |     |                 |
| There are hidden columns                                  |                                    |             |               |            |           |              |                |              |                |     |                 |
| No filters Applied for November 2016 audit month. Generat | (ed on 7/12/2016 12:25 PM          |             |               |            |           |              |                |              |                |     |                 |
| Measure                                                   |                                    | PPHN A      | PPHN A %      | Adjusted A | djusted % |              |                |              |                |     | ^               |
| Total Population                                          |                                    | 14,902      | 1             | 1,683      |           |              |                |              |                |     |                 |
| HbA1c <6%                                                 |                                    | 143         | 0.96 % 2      | 24 1       | .43 %     |              |                |              |                |     |                 |

The same report changes to display the channel data after clicking the 'Select' button to apply the filter. It now shows the total for all members of the channel and the details for all members of the channel, in this example PHN A and PHN B.

|                                                           | Test Channel                                                                                                    | C Disconnect                       |              | 😌 Cha         | nge      |            |                |                |            |          |              |         |     |                 |   |
|-----------------------------------------------------------|----------------------------------------------------------------------------------------------------|------------------------------------|--------------|---------------|----------|------------|----------------|----------------|------------|----------|--------------|---------|-----|-----------------|---|
|                                                           | Filter Name                                                                                                    | Filter Desc                        |              |               |          |            |                |                |            |          |              |         |     |                 |   |
|                                                           | active patients with diabetes                                                                                              | Filtering By: Active Patients, Con | nditions: (C | )iabetes - YE | S)       |            |                |                |            |          |              |         |     | 😋 Deselect      |   |
| F                                                         | iltering By: Active Patients, Conditions: (Diabetes - YES)                                                                 |                                    |              |               |          |            |                |                |            |          |              |         |     |                 |   |
|                                                           | Demographics Ethnicity Allergies Smoking                                                                                   | g Alcohol 🚖 Measures               | 🔹 🛧 P        | athology      | 🗙 Dise   | ase Sc     | reening C      | o-morbidities  | Medica     | tion 1   | Diabetes     | SIP (   | CKD | Musculoskeletal |   |
|                                                           | CV Event Risk Immunisations MBS Items                                                                                      | Visits After Hours Prac            | ctice Data ( | Quality Benc  | hmark Re | port 📩     | Diabetes Indic | ators Stand    | dard Repor | ts Di    | gital Health | I       |     |                 |   |
|                                                           | Diabetes Indicators                                                                                                    |                                    |              |               |          |            |                |                |            |          |              |         |     |                 | ļ |
| ♥ View Map Show / Hide Columns  B View Timeline  Download |                                                                                                    |                                    |              |               |          |            |                |                |            |          |              |         |     |                 |   |
|                                                           | There are hidden columns                                                                                                   |                                    |              |               |          |            |                |                |            |          |              |         |     |                 |   |
|                                                           | Filtering By: Active Patients, Conditions: (Diabetes - YES) for November 2016 audit month. Generated on 7/12/2016 12:27 PM |                                    |              |               |          |            |                |                |            |          |              |         |     |                 |   |
|                                                           | Measure                                                                                                    |                                    | PPHN A       | PPHN A %      | Adjusted | Adjusted 🕯 | Test Channel   | Test Channel % | PPHN A     | PPHN A % | PHN B        | PHN B % | Ц   |                 | ^ |
|                                                           | Total Population                                                                                                    |                                    | 215          |               | 53       |            | 242            |                | 215        |          | 27           |         |     |                 |   |
|                                                           | HbA1c <6%                                                                                                    |                                    | 29           | 13.49 %       | 5        | 9.43 %     | 34             | 14.05 %        | 29         | 13.49 %  | 5            | 18.52 % |     |                 |   |

After connecting to a channel and selecting the channel filter the data will be displayed in your graph and the report view. In my example below I am logged on at PHN A and PHN B has shared their data with me through the 'Test Channel'. You can see the totals for the channel and for each channel participants listed in the Blood Pressure report below.

0

## Blood Pressure

## Show / Hide Columns There are hidden columns

Filtering By: Active Patients, Conditions: (Diabetes - YES) for November 2016 audit month. Generated on 7/12/2016 12:12 PM

| Total Population         215         53         242         215         27           <= 130/80         19         8.84 %         3         5.66 %         23         9.50 %         19         8.84 %         4         14.81 %           > 140/90         50         23.26 %         8         15.09 %         53         21.90 %         50         23.26 %         3         11.11 %           No BP Recorded         120         55.81 %         36         67.92 %         138         57.02 %         120         55.81 %         18         66.67 %           Incomplete Data         10         4.65 %         2         3.77 %         12         4.96 %         10         4.65 %         2         7.41 %           > 130/80 and <= 140/80         16         7.44 %         4         7.55 %         16         6.61 %         16         7.44 %         0         0.00 % | isure               | PPHN A | PPHN A % | Adjusted | Adjusted % | Test Channel | Test Channel % | PPHN A | PPHN A % | PHN B | PHN B %          | gp |
|----------------------------------------------------------------------------------------------------|---------------------|--------|----------|----------|------------|--------------|----------------|--------|----------|-------|------------------|----|
| <= 130/80                                                                                                    | al Population       | 215    |          | 53       |            | 242          |                | 215    |          | 27    |                  | 2  |
| > 140/90         50         23.26 %         8         15.09 %         53         21.90 %         50         23.26 %         3         11.11 %           No BP Recorded         120         55.81 %         36         67.92 %         138         57.02 %         120         55.81 %         18         66.67 %           Incomplete Data         10         4.65 %         2         3.77 %         12         4.96 %         10         4.65 %         2         7.41 %           > 130/80 apd <= 140/90                                                                                                    | 130/80              | 19     | 8.84 %   | 3        | 5.66 %     | 23           | 9.50 %         | 19     | 8.84 %   | 4     | 14.81 %          | 0  |
| No BP Recorded         120         55.81 %         36         67.92 %         138         57.02 %         120         55.81 %         18         66.67 %           Incomplete Data         10         4.65 %         2         3.77 %         12         4.96 %         10         4.65 %         2         7.41 %           120//80 and c= 140/90         16         7.44 %         4         7.55 %         16         6.61 %         16         7.44 %         0         0.00 %                                                                                                    | 40/90               | 50     | 23.26 %  | 8        | 15.09 %    | 53           | 21.90 %        | 50     | 23.26 %  | 3     | 11.11 %          | 0  |
| Incomplete Data         10         4.65 %         2         3.77 %         12         4.96 %         10         4.65 %         2         7.41 %           > 120 /80 and <= 140 /90                                                                                                    | BP Recorded         | 120    | 55.81 %  | 36       | 67.92 %    | 138          | 57.02 %        | 120    | 55.81 %  | 18    | 66.67 %          | 2  |
| 120/20 and <= 140/20 16 7.44 % 4 7.55 % 16 6.61 % 16 7.44 % 0 0.00 %                                                                                                    | omplete Data        | 10     | 4.65 %   | 2        | 3.77 %     | 12           | 4.96 %         | 10     | 4.65 %   | 2     | 7.41 %           | 0  |
| 7 1307 be and ~ 1407 70 10 7.44 % 0 0.00 %                                                                                                    | 30/80 and <= 140/90 | 16     | 7.44 %   | 4        | 7.55 %     | 16           | 6.61 %         | 16     | 7.44 %   | 0     | 0.00 %           | 0  |
| Recorded 85 39.53 % 15 28.30 % 92 38.02 % 85 39.53 % 7 25.93 %                                                                                                    | orded               | 85     | 39.53 %  | 15       | 28.30 %    | 92           | 38.02 %        | 85     | 39.53 %  | 7     | 25 <b>.9</b> 3 % | 0  |

The displayed data can be customised through the 'Show / Hide Columns' button, which will show connected channel data as it does with the local data.

х

| Show Hide Columns             |                                                                                                    | X               |
|-------------------------------|----------------------------------------------------------------------------------------------------|-----------------|
| Test Channel                  | Individual Practices                                                                                                    | ^               |
| Test Channel   PHN B   PPHN A | <ul> <li>8668-Topbar.win7</li> <li>8723-Legacy Practice 20</li> <li>8726-Legacy Practice 19</li> <li>8730-new</li> <li>AF. Topbar</li> <li>AF. MDtopbar</li> <li>ash.sky</li> <li>Ash.zedmedv24</li> <li>ash_reg.bp</li> <li>BP LinkedEHR Test Clinic</li> <li>bp.zedmed</li> <li>deepti.test2</li> <li>Defect Test Clinic</li> <li>Eph Organisation</li> <li>Eph Organisation B</li> <li>Eph Organisation C</li> <li>Eph Organisation D</li> <li>Jo.MD.Sky</li> <li>Jo.Sky_TestClinic</li> </ul> |                 |
| ☞ Select All □ Clear          | Remember My Sele                                                                                                    | ections<br>lose |
|                               |                                                                                                    |                 |